Approved Service Tab: Listed here will be all approved agencies and agency supervisors. This list will also appear as a drop-down when you submit a Claim Service form.

On this page you will be able to do the following:

https://www.volunteeraccess.com/volapprovedorgs#

Citrix XenApp - L...

- Submit a Prior Approval form
- Add a Supervisor to an approved agency

Calendar - jpilnic...

Olunteer Access ..

👼 SiriusXM Streami...

|                                                       | 👻 🖴 🖒 M Inbox - jayp                                             | oilnick@gmail.com 🕎 PowerSchool 🛛 🛰 Volunteer A                                                                                                    | Access ×                               |                                        | ଜ 🛣               |
|-------------------------------------------------------|------------------------------------------------------------------|----------------------------------------------------------------------------------------------------|----------------------------------------|----------------------------------------|-------------------|
| File Edit View Favorites Tools Help                   | (Timer, 🔊 Geogle 💷 Geogle Many, 🐟 Constant Contact               | 🕫 Puidling Colorday 🥅 Harro WigCapWab 🔹 Nucionas 🔊 Sing in t                                                                                                    | Volunteer Access                       | 🔊 Web Slice Cellence 🖛 🛷 Webserre to M | x ॡConvert ▼ ∰Sel |
| 🙀 M Gmail 🔤 PowerSchool 🍞 Aesop ᠾ EVI Staff Irac 🦉 NY | Times 👸 Google 📉 Google Maps 💽 Constant Contact                  | 🧐 Building Calendar 🔢 Home WinCapWeb 🦁 Naviance 🚑 Sign in to                                                                                                    | o Volunteer Access ▶ Suggested Sites ▼ | Web Slice Gallery      Welcome to My   | /SchoolBut 😭 🔻 👼  |
|                                                       | My Opportunities My Service                                      | Approved Service Locations Help                                                                                                    |                                        | Kimberly =                             | Click here to     |
|                                                       | Organization                                                     | Supervisors                                                                                                    | Search Organizations                   | + Submit a Prior Approval Form         | submit a Prior    |
|                                                       | Academy of American Poets                                        | <ul> <li>John King (☎ jking@mailinator.com, ६ 939393)</li> <li>John Doe (☎ jdoe@mailinator.com, ६ 949-383-3893)</li> <li>Diane K (☎ dk@mailinator.com, ६ )</li> </ul> |                                        | + Add a Supervisor                     | Approval Form     |
|                                                       |                                                                  | • Hal Jones (X hjones@mailinator.com, 📞 839-938-2992)                                                                                                    | )                                      |                                        |                   |
|                                                       | American Agora Foundation                                        |                                                                                                    |                                        | + Add a Supervisor                     |                   |
|                                                       | American Association of Wine Economists                          |                                                                                                    |                                        | + Add a Supervisor                     |                   |
|                                                       | American Booksellers Foundation for Free<br>Expression           |                                                                                                    |                                        | + Add a Supervisor                     |                   |
|                                                       | American Foundation for Suicide Prevention                       |                                                                                                    |                                        | + Add a Supervisor                     |                   |
|                                                       | American Friends Musée d'Orsay                                   |                                                                                                    |                                        | + Add a Supervisor                     | Click here to     |
|                                                       | American Geographical Society                                    |                                                                                                    |                                        | + Add a Supervisor                     | Add a Supervisor  |
|                                                       | American Institute of the City of New York                       |                                                                                                    |                                        | + Add a Supervisor                     | to an approved    |
|                                                       | American Jewish Historical Society                               |                                                                                                    |                                        | + Add a Supervisor                     | agency.           |
|                                                       | American Liver Foundation                                        |                                                                                                    |                                        | + Add a Supervisor                     |                   |
|                                                       | American Sephardi Federation                                     |                                                                                                    |                                        | + Add a Supervisor                     |                   |
|                                                       | Belarusan-American Association                                   |                                                                                                    |                                        | + Add a Supervisor                     |                   |
|                                                       | Conference of Presidents of Major American Jewi<br>Organizations | sh                                                                                                    |                                        | + Add a Supervisor                     |                   |
|                                                       | Council of Turkic American Associations                          |                                                                                                    |                                        | + Add a Supervisor                     |                   |
|                                                       | The American-Scandinavian Foundation                             |                                                                                                    |                                        | + Add a Supervisor                     |                   |

Approved Service ... Student Instructio..

🔍 100% 🛛 👻

😣 🗾 🔤 🍻 🔊 🖇 📮 🔶 🐑

**Propose an Organization (Prior Approval):** When you click on the *Submit a Prior Approval Form* button you will see the form below. After completing this form, click submit and the form will be sent to the RHS Community Service Coordinator. After review, you will receive an email that it was approved (the new agency will be added to the list of Approved Agencies) or you will receive an email indicating a reason why it was not approved or a request for additional information.

| -                                                          |                                           |                          |                                    |                                     |                                                    |                              | d × |
|------------------------------------------------------------|-------------------------------------------|--------------------------|------------------------------------|-------------------------------------|----------------------------------------------------|------------------------------|-----|
| < 🕞 💌 https://volunteeraccess-dev.appspot.com/volapprovedo | rgs 🗸 🖨 🖒 🔃 Re                            | oslyn Public Schools     | Ø Online Reports for Educators     | VA Volunteer Access ×               |                                                    | ŵ                            | ☆ 🕸 |
| File Edit View Favorites Tools Help 🛛 🗙 🔂 Convert 🕶        | and Select                                |                          |                                    |                                     |                                                    |                              |     |
| 🚖 M Inbox (1) - jaypilnick@gm 📗 PowerSchool 💰 Aesop 🔋 EV   | I StaffTrac 🅂 Google Maps 🛭 Google   🦉 NY | ( Times 👿 Home WinCapWeb | o 👴 Naviance 🍕 Buidling Calenda    | r 🤏 SchoolDude Login   🧙 Constant C | ontact 👂 Suggested Sites 🔻 🧟 Web Slice Gallery 👻 🍕 | 🖇 Welcome to MySchoolBui 👌 👻 | -   |
|                                                            | My Opportunities My Se                    | e                        |                                    | :                                   | Claim Service John 🗮                               |                              |     |
|                                                            |                                           | Propose a new pre        | e-approved service organ           | Ization                             |                                                    |                              |     |
|                                                            | Organization                              | Organization name        |                                    |                                     | + Propose an Organization                          |                              |     |
|                                                            | Org 2                                     | Enter organization na    | me                                 |                                     | + Add a Supervisor                                 |                              |     |
|                                                            | Ora 4                                     | Supervisor name          |                                    |                                     | L Add - Oursestiers                                |                              |     |
|                                                            | Org 4                                     | Enter a supervisor's n   | ame                                |                                     | + Add a Supervisor                                 |                              |     |
|                                                            |                                           | Supervisor email addr    | ess                                |                                     |                                                    |                              |     |
|                                                            | Ora 2 1                                   | Enter supervisor's em    | ail                                |                                     | + Add a Supervisor                                 |                              |     |
|                                                            | ,                                         | Supervisor phone num     | nber                               |                                     |                                                    |                              |     |
|                                                            | org 67                                    | Enter supervisor's pho   | one                                |                                     | Add a Supervisor                                   |                              |     |
|                                                            |                                           |                          |                                    |                                     |                                                    |                              |     |
|                                                            | Org 1                                     |                          |                                    | Close Submit                        | + Add a Supervisor                                 |                              |     |
|                                                            |                                           | • Super 2 (🔀             | testsuper2@mailinator.com, 📞       | 111-111-1111)                       |                                                    |                              |     |
|                                                            |                                           | • Super 100 (            | ⊠ super100@mailinator.com, <b></b> | <ul> <li>123-323-2222)</li> </ul>   |                                                    |                              |     |
|                                                            | Local Org Chapter 12                      | John Banks               | (Z jbanks1960@mailinator.com       | n, 📞 123-333-4565)                  | + Add a Supervisor                                 |                              |     |
|                                                            |                                           | Denise Chai              | rleston (🖾 dc123@mailinator.co     | om, 📞 234-886-5577)                 |                                                    |                              |     |
|                                                            | Big Org                                   | • Big Guy (🔀             | bigguy100@mailinator.com, 📞        | 123-399-5585)                       | + Add a Supervisor                                 |                              |     |
|                                                            |                                           |                          |                                    |                                     |                                                    |                              |     |
|                                                            |                                           |                          |                                    |                                     |                                                    |                              |     |

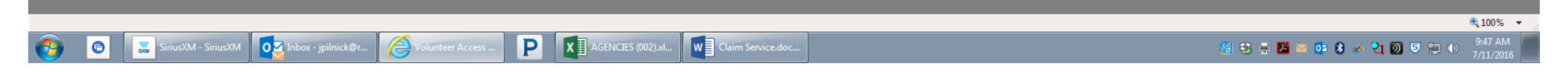

Add a Supervisor: When you click on the Add a Supervisor button you will see the form below. After completing this form, click submit and the form will be sent to the RHS Community Service Coordinator. After review, you will receive an email that the supervisor was added or you will receive an email indicating a reason why the supervisor was not added or a request for additional information.

| w https://volunteeraccess-dev.appspot.com/volapprovedorgs           | - ≜ C M Inbo                       | x - jaypilnick@gmail.com 🛛 🗛 Volunteer Access 🛛 🗶 🏉 College Board Online Reports     |                                                                     | ☆ 🕸             |
|---------------------------------------------------------------------|------------------------------------|--------------------------------------------------------------------------------------|---------------------------------------------------------------------|-----------------|
| File Edit View Favorites Tools Help 🛛 🗙 📆 Convert 🔻 🚮 Select        | t                                  |                                                                                      |                                                                     |                 |
| 👍 M Inbox (1) - jaypilnick@gm 📗 PowerSchool 💰 Aesop 🔋 EVI StaffTrac | : 🔀 Google Maps 🛛 Google  🖲 NY Tir | mes 🎹 Home WinCapWeb 🇔 Naviance 🇠 Buidling Calendar 🧐 SchoolDude Login 📩 Constant Co | ontact 🐌 Suggested Sites 👻 🚑 Web Slice Gallery 👻 🇠 Welcome to MyScl | hoolBui 🟠 👻 🖶 👻 |
|                                                                     |                                    |                                                                                      |                                                                     |                 |
| <b>VA</b>                                                           | My Opportunities My Se             | Propose a supervisor to be added to Org 2.1                                          | Claim Service John                                                  |                 |
| Organiz                                                             | zation                             | Supervisor name                                                                      | + Propose an Organization                                           |                 |
| Orn 2                                                               |                                    | Enter supervisor's name                                                              | + Add a Supervisor                                                  |                 |
| 0.9 2                                                               |                                    | Supervisor email address                                                             |                                                                     |                 |
| Org 4                                                               |                                    | Enter supervisor's email                                                             | + Add a Supervisor                                                  |                 |
|                                                                     |                                    | Supervisor phone number                                                              |                                                                     |                 |
| Ora 2.1                                                             |                                    | Enter supervisor's phone                                                             | + Add a Supervisor                                                  |                 |
| 019 2. 1                                                            |                                    |                                                                                      |                                                                     |                 |
|                                                                     |                                    | Close                                                                                |                                                                     |                 |
| org 67                                                              |                                    |                                                                                      | + Add a Supervisor                                                  |                 |
| Org 1                                                               |                                    | • Super 100 (🖾 super100@mailinator.com, 📞 123-323-2222)                              | + Add a Supervisor                                                  |                 |
|                                                                     |                                    | Super 1 (     testsuper1@mailinator.com,      222-222-2222)                          |                                                                     |                 |
|                                                                     |                                    | Super 2 (     testsuper2@mailinator.com,      111-111-1111)                          |                                                                     |                 |
|                                                                     |                                    | • Super 100 (🖾 super100@mailinator.com, 🍾 123-323-2222)                              |                                                                     |                 |
| Local Or                                                            | rg Chapter 12                      | • John Banks (🖾 jbanks1960@mailinator.com, 📞 123-333-4565)                           | + Add a Supervisor                                                  |                 |
|                                                                     |                                    | • Denise Charleston (🖾 dc123@mailinator.com, 📞 234-886-5577)                         |                                                                     |                 |
| Big Org                                                             |                                    | • Big Guy (🖾 bigguy100@mailinator.com, 🍾 123-399-5585)                               | + Add a Supervisor                                                  |                 |
|                                                                     |                                    |                                                                                      |                                                                     |                 |
|                                                                     |                                    |                                                                                      |                                                                     |                 |
|                                                                     |                                    |                                                                                      |                                                                     |                 |

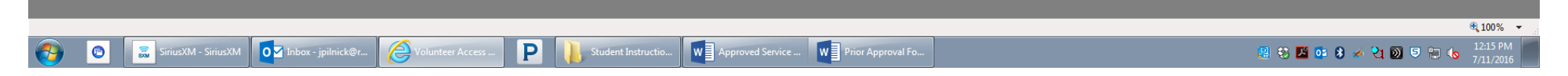